## How to Redeem your MV Discount Code

Having trouble redeeming your redemption code because you are shopping from a country other than the UK? Follow these steps in order to redeem your code!

**Step 1:** Add your desired product to your shopping cart, like normal. **Step 2:** Apply your discount code to your item in the shopping cart.

|                                    | and the same a second second        | of the states of the states of |                                    |                      |               |     |
|------------------------------------|-------------------------------------|----------------------------------------------------------------------------------------------------|------------------------------------|----------------------|---------------|-----|
| 8 0 <b>m</b>                       | IONICA VIN                          | ADER                                                                                                    |                                    | Band-Institu         | , QO          | 0   |
| NEW AND NOW JENNERY ACCESSORIES 17 | COLLEG                              | CTIONS PER                                                                                                    | CONALIZE RUSTA                     | NAME                 | DISCOVER MV   |     |
| Refer a friend to give 150         | Loff and get %15 off your re        | at entry Class here to                                                                                                    | find and mark                      |                      |               |     |
| Please rate (A                     | at the offer code is only available | in for orders placed in DB                                                                                                    | e.                                 |                      |               |     |
| YOUR SHOPPING BAG                  |                                     |                                                                                                    |                                    | RECORE C             | несколт 🚖     |     |
| Alta Capture Charte Bracelet       |                                     |                                                                                                    | Delivery                           |                      | PREE.         |     |
| Por Stat                           |                                     |                                                                                                    | Substation Check                   | KOUT NOW             | \$450.00      |     |
| MM - 1 +                           |                                     |                                                                                                    | ()                                 | NUMBER OF STREET     | Lores .       |     |
|                                    |                                     |                                                                                                    | Delivery interview                 | your ender in Tax 16 | (Jan)         |     |
| Offer codes-& pitcards             |                                     |                                                                                                    | Ø Straing to United                | Rates                | Datest        |     |
|                                    |                                     |                                                                                                    | V PETIMONE                         | J martine            | in the second | 1.0 |
| 20000000 TILING APPLY CODE         |                                     |                                                                                                    | <ul> <li>PREELANNEE 100</li> </ul> | y shares             | rank.         |     |
| Benardertellinahietell             |                                     |                                                                                                    | - Pada andra at                    |                      |               |     |

**Step 3:** A notice will appear that says "Please note, this offer code is only available for orders placed in GBP" and the discount will not show that it has been applied to this item.

| Click here to boot                      | k a Workust Starling Appelvicement            |                                                                                                    |                                  |
|-----------------------------------------|-----------------------------------------------|----------------------------------------------------------------------------------------------------|----------------------------------|
|                                         | COLLECTIONS PER                               | Inch<br>Inch                                                                                                    |                                  |
| Refer a triand to give 11% off and pri- | 515 of your rest order. Click have to         | Ind ad pare                                                                                                    |                                  |
| Phone code that this offer se           | cle is only available for orders placed in Cl | an 🔿                                                                                                    |                                  |
| YOUR SHOPPING BAG                       |                                               | are                                                                                                    | NE CHECKOUT O                    |
| Alta Capture Cham Bracelet              | -                                             | Delivery<br>Subsolut<br>CHECKOUT N                                                                                                | FRE<br>5450.00                   |
|                                         |                                               | <ul> <li>Conter section 40 milliones and sec<br/>Defining increasing your antiber for<br/>On consensation for the form</li> </ul> | Ter 18 Am                        |
| Offer codes & gift cards v              |                                               |                                                                                                    |                                  |
| CONTINUE SHOPPING                       |                                               | PATE Extended 100 yrs.                                                                                                    | port future part<br>Nar Wesserky |

**Step 4:** It may still show a shipping fee at this point, if it does please enter the free shipping code: **MVINSIDER1-DEL** 

Step 5: Once you are ready to complete your purchase, click CHECKOUT NOW and complete

the checkout process like normal. Note: at this point, it still looks like your discount has not been applied. This is correct.

**Step 6:** Once you have reached the payment processing step of the checkout process, a box will appear that says "Payment Currency." The currency will be whatever country you are currently shopping from.

| 1 | Amon Germany               | 1      |       | 1 ITEM                                                                              | Edit B.                                  |
|---|----------------------------|--------|-------|-------------------------------------------------------------------------------------|------------------------------------------|
| - | () United States Dollars   |        |       | Delivery Details<br>Ther Test, 1136 Lincoln Place-<br>renk, Prop. County, NY, 11313 | Chain<br>Crosses Heighton Heise<br>Carts |
| ٠ | Pay with credibilebit card | VISA 😂 | CO    | Delivery Options                                                                    | Char                                     |
|   | Paywith Diners-Club        |        |       | Receive edus under                                                                  |                                          |
|   | Pay with Discover          |        | -     | Ein't options                                                                       | Char                                     |
|   | Pay with Express Pay       |        |       | Morard, Nohag                                                                       |                                          |
|   | Pay with UnionPay          |        | -     | Gold Verneel A                                                                      | Its Capture Cham                         |
|   | Parwith Pacific            |        | Payme | C Bracelet                                                                          |                                          |

**Step 7:** Click the "Payment Currency" Drop down menu and select "Great British Pounds" from the list. Select this. Your order will convert to GBP and your discount will be applied.

| Represent Larrency         | 1 .  | Converted at 0.71 | 0011100 | 1 ITEM                                                                                  | E.O.L.B.                      |
|----------------------------|------|-------------------|---------|-----------------------------------------------------------------------------------------|-------------------------------|
| B) Great Million Pourses   | -    |                   |         | Delivery Details<br>Tear Tear, 1218, Lincols Place, Conserv, Kings Cauchy, MY, 12173, U | Clan<br>ren Helghts Here<br>1 |
| Pay with cradit/debit card | VISA | 00 C              |         | Onlivery Options                                                                        | Stee                          |
| Paywith Direct Dub         |      |                   |         | The fill have fill the base                                                             |                               |
| Paywith Discover           |      |                   | -       | Gift spliere                                                                            | Shate                         |
| Paywith ExpressPay         |      |                   |         | The card, Trin bag                                                                      |                               |
| D PerwithUnionPay          |      |                   |         | Gold Vermeil Alt                                                                        | Capture Chart                 |
| C Parwith PayPal           |      |                   | Paylor  | Bracelet                                                                                |                               |
| Martin Contraction         |      |                   |         | QRy:1                                                                                   | £384.5                        |
|                            |      |                   |         | Offer Code Discourt                                                                     | £ 503                         |
|                            |      |                   |         | and the subset of the second                                                            |                               |

Please let us know if you have any issues and reach out to us as <u>mvinsiders@monicavinader.com</u>.

MV Insider Team x